## עבודת-בית מס' 7

הנפח מתחת לממברנה בתצורות הנתונות (1

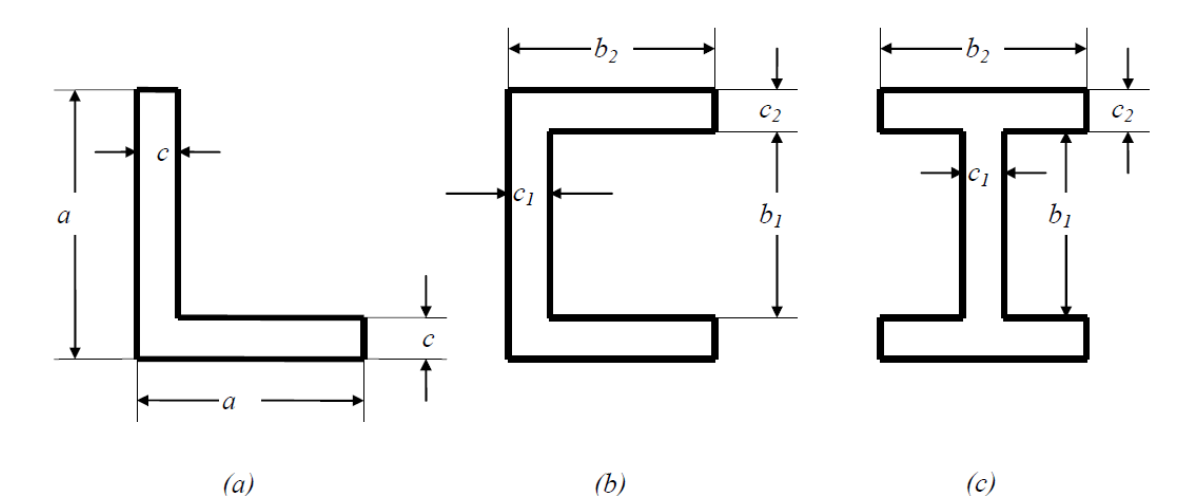

מחושב בקירוב לפי תורת האלסטיות

$$V = \frac{(2a-c)c^3}{12} \frac{\mathsf{f}}{\mathsf{T}}$$

(a) עבור מקרה

$$V = \frac{b_1 c_1^3 + 2b_2 c_2^3}{12} \frac{\mathsf{f}}{\mathsf{T}}$$

(c) -ו (b) עבור מקרים

בדק/י באמצעות חישוב אלמנטים סופיים את טיב (שניים מתוך שלושה) הקירובים הנ"ל עם

a = 0.240m  $c = 0.030m = c_2$   $b_1 = 0.180m$   $b_2 = 0.150m$  $c_1 = 0.020m$ 

ניתן להשתמש באלמנט הולכת חם דו-מימדי. יש להגדיר את קבועי ההולכה, יצור החם ותנאי שפה על מנת להתאים את האלמנטים לממברנה. ניתן לכתוב תוכנת מחשב לחישוב הנפח משקיעות הממברנה. נא לצרף את תדפיס התוכנה ואיור של הרישות הסופי עבור כל אחת מהתצורות.

בתוכנת Patran/Nastran:

- Analysis type→ Thermal יש להגדיר בהתחלת הקובץ 0
- כ שלהגדיר עובי שווה ל- 1 (Element Properties בעזרת הפקודות: Create → Applied Heat → Element Uniform → Volumetric Generation Target Element Type → 2D
  - bdf ניתן למצוא את צמתי האלמנטים (מערך IEN) בקובץ о
    - בתוכנת Abaqus.
    - part→2d→shell יש להגדיר o
  - Material  $\rightarrow$  Thermal  $\rightarrow$  Conductivity יש להגדיר קבועי חומר  $\circ$ 
    - (למרות שהאנליזה היא דו-ממדית) Solid, Hom. יש להגדיר חתך סיש
- ממשפחת (DC2D4) בתפריט אלמנטי לבחור לבחור ש<br/> Mesh  $\rightarrow$  Element Type  $_{\odot}$  <br/> Heat Transfer
  - Steps  $\rightarrow$  General  $\rightarrow$  Heat transfer בתפריט Steady-state יש לבחור באפשרות  $\circ$ 
    - עבור העומס Body heat flux יש להשתמש באפשרות סיש
    - inp. ניתן למצוא את צמתי האלמנטים (מערך IEN) בקובץ 💿
- Report → Field Output את רשימת הטמפ' / שקיעות הצמתיות ניתן לקבל בעזרת תפריט Position: Unique Nodal → NT11: Nodal temperature יש לבחור
  - על מנת להשלים את הצגת השלמות של מרובע ביליניארי, הראה/י (2

$$\sum_{a=1}^{4} N_a = 1$$

| 1   | 1      |
|-----|--------|
| - 1 | -      |
| ١.  | $\sim$ |
| •   |        |

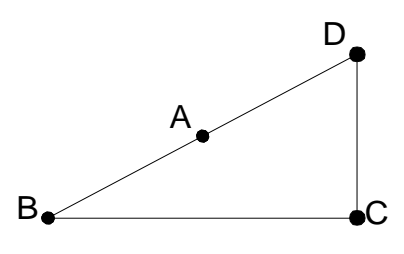

באלמנט המצוייר, צייר/י את הקווים 2,<br/>  $\beta=1/2$ ,  $\xi=1/2$ ,  $\xi=0$ ,  $\xi=-1/2$ את הקווים <br/>, את הקווים באלמנט המצוייר, את הקווים לארבעה הקרים (<br/>  $\xi=\eta=-1$ ) א נמת מקומי 1 ( $\xi=\eta=-1$ ) ענקודה באשר נהרצאה, לארבעה לארבעה ארבעה אורה א. א. א. א. א. א. א. א

ב. B

ג. C

D .7